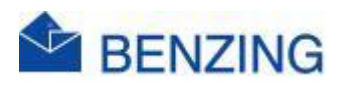

## Guide rapide

## Commencer l'entraînement BENZING M2/M3

- 1. Démarrez votre système, puis connectez l'horloge au SmartHub/Antennes.
- 2. Le SmartHub se connecte au réseau mobile et aux satellites GPS, cela peut prendre jusqu'à 5 minutes
- 3. Appuyez sur « Commencer l'entraînement »
- 4. L'entraînement est désormais active
- 5. Vérifiez sur l'écran de votre horloge
  - a. Si l'entraînement commence avec 0 pigeons ou moins que le nombre de pigeons appariés, cela signifie qu'il y a encore une concours non supprimée ou active
  - b. Supprimer une correspondance qui a déjà été rejetée
    - i. Appuyez sur le concours que vous souhaitez supprimer
    - ii. Appuyez sur Configuration
    - iii. Appuyez sur Supprimer
    - iv. Appuyez sur Oui pour confirmer
    - v. Recommencer la procédure pour démarrer une entraînement
  - c. Si l'entraînement commence avec le bon nombre de pigeons ou avec moins de pigeons parce qu'il y a encore une concours en cours, tout va bien.
- 6. Vous avez la possibilité de régler la date, l'heure de sortie et la distance afin de pouvoir suivre la vitesse sur l'écran du BENZING M2/M3
  - a. Appuyez sur l'entraînement qui a été démarrée
  - b. Appuyez sur Configuration
  - c. Appuyez sur la date et l'heure
    - i. Réglez la date, le mois et l'année en faisant défiler
    - ii. Réglez l'heure, les minutes et les secondes en faisant défiler
    - iii. Appuyez sur le V vert
  - d. Distance de presse
    - i. Entrez la distance (km.)
    - ii. Appuyez sur le V vert
  - e. Imprimer le logo BENZING
  - f. Appuyez sur Menu
  - g. Le cadre d'entraînement affiche désormais la vitesse actuelle, qui est mise à jour toutes les 5 secondes
- 7. Attendez maintenant qu'un pigeon arrive